## A 'How To' Guide: Creating an Account on The Bury Directory and Updating Entries

| 1. <u>Creating an Account</u>       |                                                                                              |
|-------------------------------------|----------------------------------------------------------------------------------------------|
| Step                                |                                                                                              |
| 1                                   | To add a new entry or to update an existing entry on the directory you will need an account. |
|                                     | In order to create an account you need to click <u>`Register'</u>                            |
| Register your <b>new</b><br>account | Register                                                                                     |
|                                     |                                                                                              |
| Step                                |                                                                                              |
| 2                                   | You will then need to complete the details on the <b>registration</b> page.                  |
| Complete new                        | Once you have completed all the required fields, you will need to click <b>'submit'.</b>     |
|                                     | First Name                                                                                   |
|                                     | First Name                                                                                   |
|                                     | Last Name                                                                                    |
|                                     | Last Name                                                                                    |
|                                     | Email Address                                                                                |
|                                     | Your Email                                                                                   |
|                                     | Password                                                                                     |
|                                     |                                                                                              |
|                                     | Confirm Password                                                                             |
|                                     | By creating an account, I agree that:                                                        |
|                                     | I accept the <u>Terms and Conditions</u>                                                     |
|                                     | I give consent to the processing of my data I may receive communications about my account    |
|                                     | SUBMIT                                                                                       |

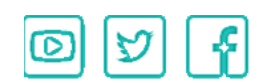

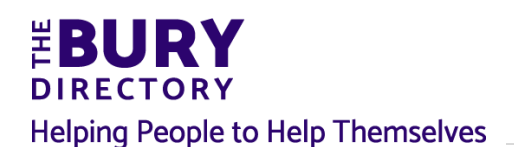

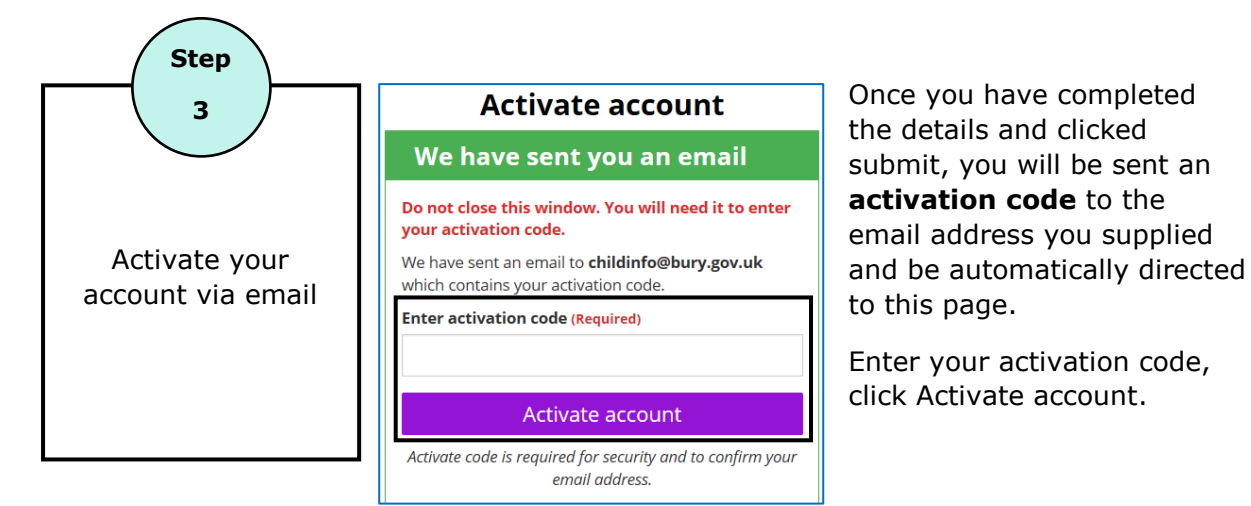

## 2. Updating Page Entries

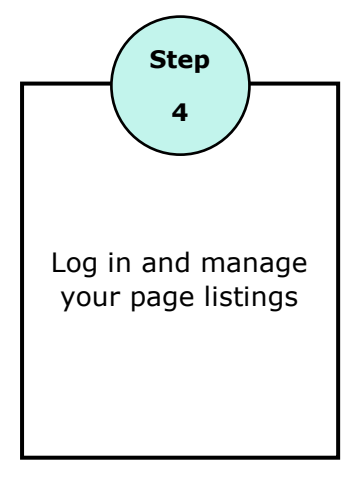

If you have existing page entries then you will see a page with a list of page names and titles like the example below.

In order to update it, you will need to click 'edit' in the top right hand corner.

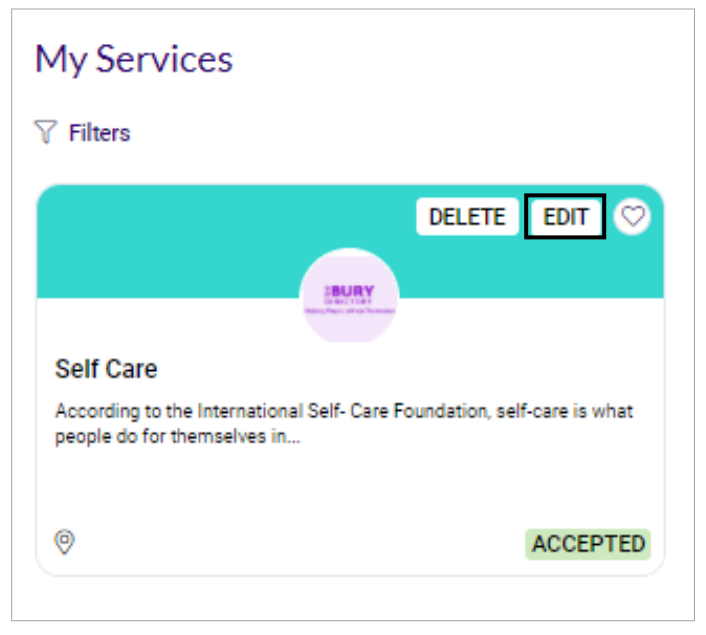

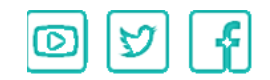

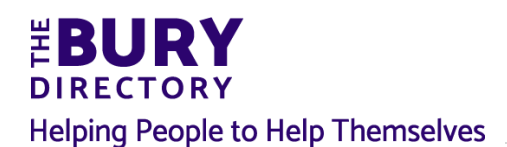

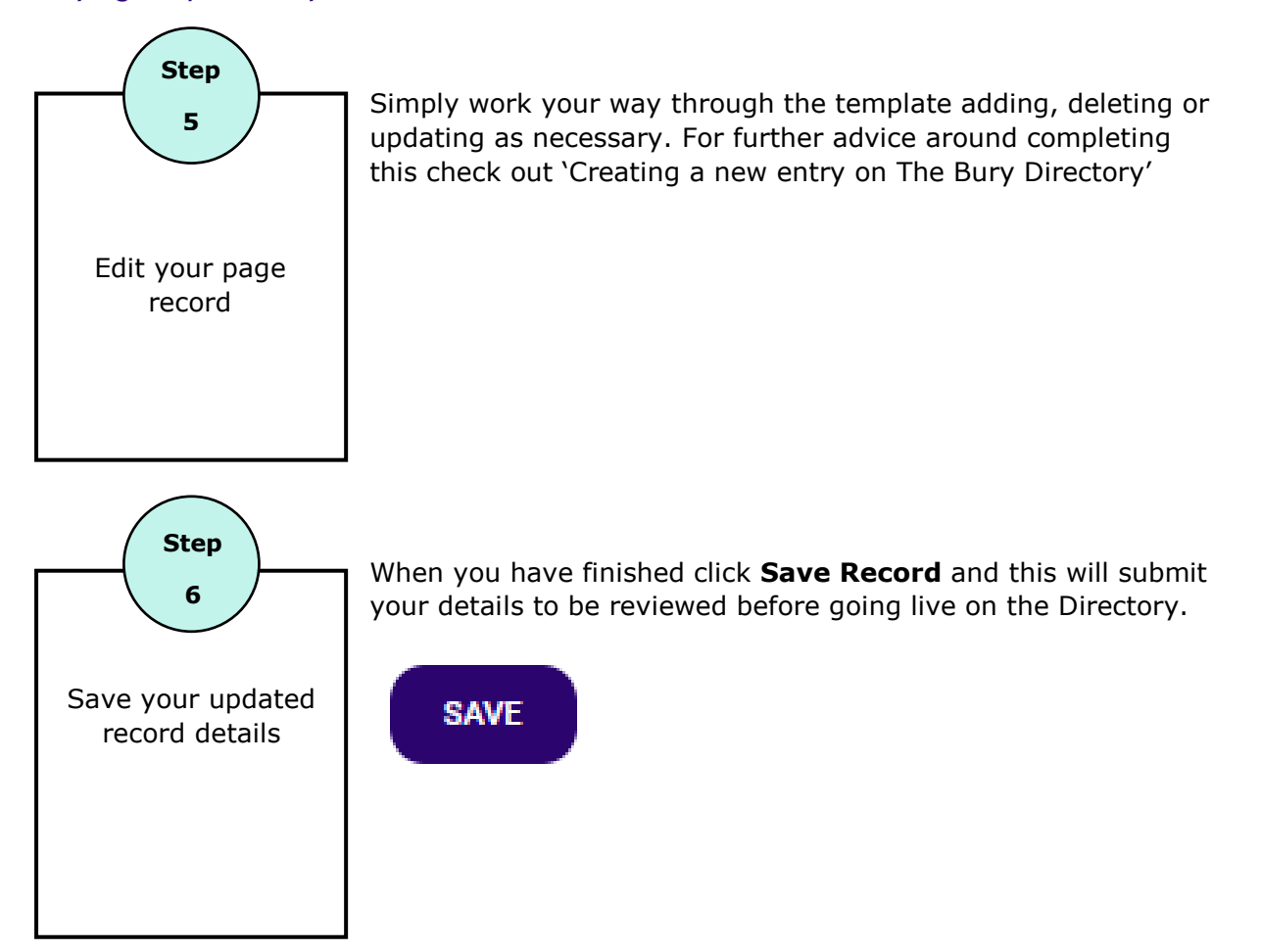

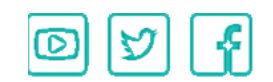